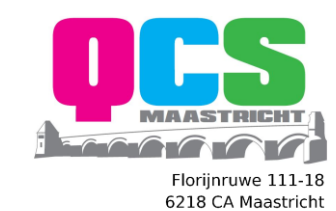

KvK 63646692 BTW NL855332529B01

T. +31 (0)43 2410011 E. info@ontzorgt-u.nl I. www.ontzorgt-u.nl

## Verbindingen met een datalimiet in Windows 10

Ralph Rademakers QCS MAASTRICHT BV | FLORIJNRUWE 111-18 | 6218CA | MAASTRICHT

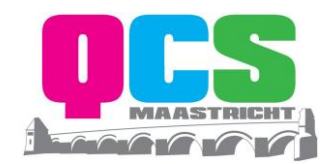

## Doel

Onderstaand document helpt u goed om te gaan met Windows updates via uw WiFi- en Ethernet-netwerkverbinding.

Een verbinding met een datalimiet is een internetverbinding met beperkte internettoegang. Mobiele dataverbindingen zijn standaard ingesteld als verbinding met een datalimiet. Wi-Fien Ethernet-netwerkverbindingen kunnen worden ingesteld als verbinding met een datalimiet, maar zijn dat niet standaard. Sommige apps werken mogelijk anders bij een verbinding met een datalimiet om uw datagebruik te verminderen. Sommige updates voor Windows worden ook niet automatisch geïnstalleerd.

De volgende tip heeft als doel uw gelimiteerde dataverbinding te beschermen tegen hoog dataverbruik van o.a. updates via uw wifi verbinding. U kunt deze toepassen om ervoor te zorgen dat Windows 10 de updates niet meer automatisch download en installeert. Met als uitzondering de updates die noodzakelijk zijn om het goed functioneren van uw computer te garanderen. Helaas werkt de truc alleen voor computers met een Wi-Fi verbinding.

## Oplossing

Klik op *Start, Instellingen, Netwerken en Internet* en dan onder status op *Wi-Fi*. Vervolgens klikt u op de naam van uw draadloze netwerk onder het schuifknopje aan (1).

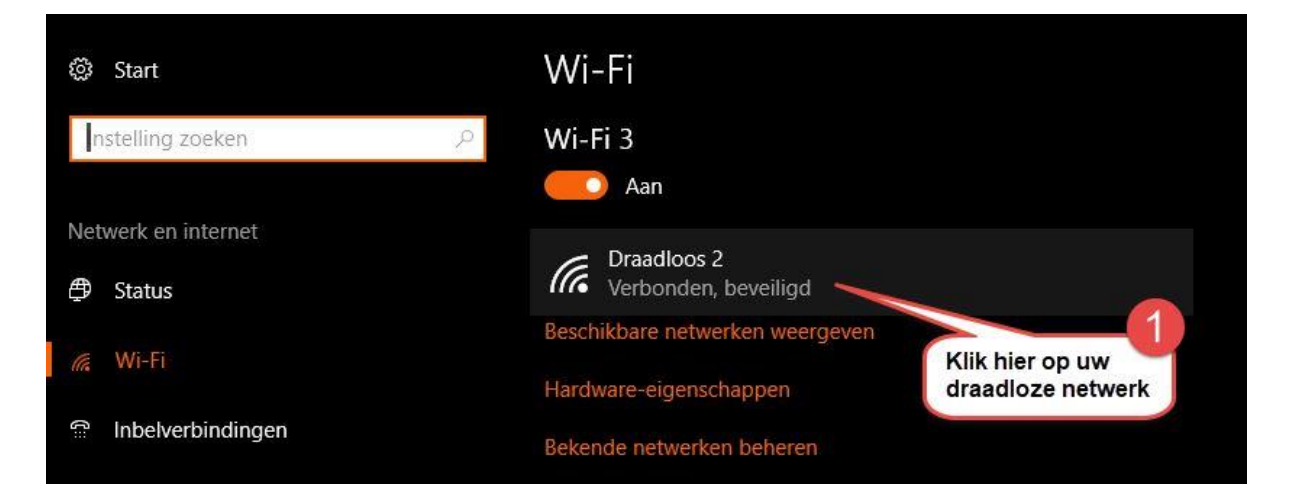

Onder *Verbinding met een datalimiet* schuift u het knopje naar rechts (aan) Gebruikt u Onedrive, dan krijgt u nu een waarschuwing om het automatische uploaden uit te zetten om de datalimiet niet te overschrijden.

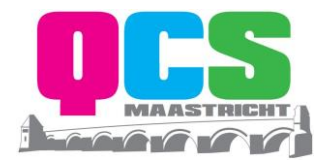

## Verbinding met een datalimiet

Als u een beperkt data-abonnement hebt en meer controle wilt over het dataverbruik, kunt u van deze verbinding een netwerk met een datalimiet maken. Wanneer u verbinding maakt met dit netwerk, werken sommige apps mogelijk op een andere manier om zo minder data te verbruiken.

Instellen als verbinding met datalimiet

Met het activeren van de datalimiet heeft u als bijkomend effect het automatisch downloaden en aansluitend updaten van Windows 10 uitgezet. Let op! Wij raden u niet aan deze updates niet te installeren, updates van Windows dragen bij aan het veilig houden van uw pc. Middels deze tip kunt u de updates echter op een passend tijdstip installeren, bijvoorbeeld einde dag, zodat in geval van overschrijding van de datalimiet u en uw medewerkers hier verder geen hinder van ondervinden.